## SlySoft Virtual CloneDrive 5.4.5.0

För "silent" installation krävs att installationsfilens certifikat läggs till i den lokala certifikatstoren. Högerklicka på exe-filen och välj "Properties" Klicka på "Digital Signatures" Välj Elaborate Bytes AG certificate och "Details" Klicka på "View Certificate" Välj "Copy to file.." Kopiera certifikatfilen till exe-filens katalog.

## 

REM Product Name: VirtualCloneDrive REM Version: 5.4.5.0 REM Arkitektur: x86 REM Download URL: http://www.slysoft.com/en/download.html Company Name: Slysoft Product URL: http://www.slysoft.com/en/download.html Company Name: Slysoft Product Name: Slysoft Product Name: Slysoft Product Name: Slysoft Product Name: Slysoft Pro REM Support:URL: http://forum.slysoft.com/ REM Anteckningar: Virtualiserad diskenhet för montering av ISO:s etc. **REM Beroenden:** REM Installationsväxlar: INSTALL: SetupVirtualCloneDrive5450.exe /S /noreboot, AVINSTALLATION: C:\Program Files (x86)\Elaborate Bytes\VirtualCloneDrive\vcd-uninst.exe **REM Custom Actions/Script:** REM Externa modifieringar: **REM MSI Produktkod: REM MSI Modifieringar: REM MST Transformering:** REM Skribent / Kontributör: Joachim Häggström, Umeå universitet, 2013-02-25 

setlocal

REM Installerar certifikatet. certutil.exe -addstore "TrustedPublisher" "%~dp0ElborateBytesAG.cer"

REM Kör setup för VirtualCloneDrive. "%~dp0SetupVirtualCloneDrive5450.exe" /S /noreboot

endlocal

REM Skickar exitkod till SCCM exit /B %EXIT\_CODE%